多时态多目标多途径交互支持的"雨课堂+腾讯会议"线上教学

## 管理工程学院 马莲欣

一、课程交互体系:雨课堂的初级交互、QQ 群的中度交互、B 站的自 由交互和腾讯文档的深度交互相融合

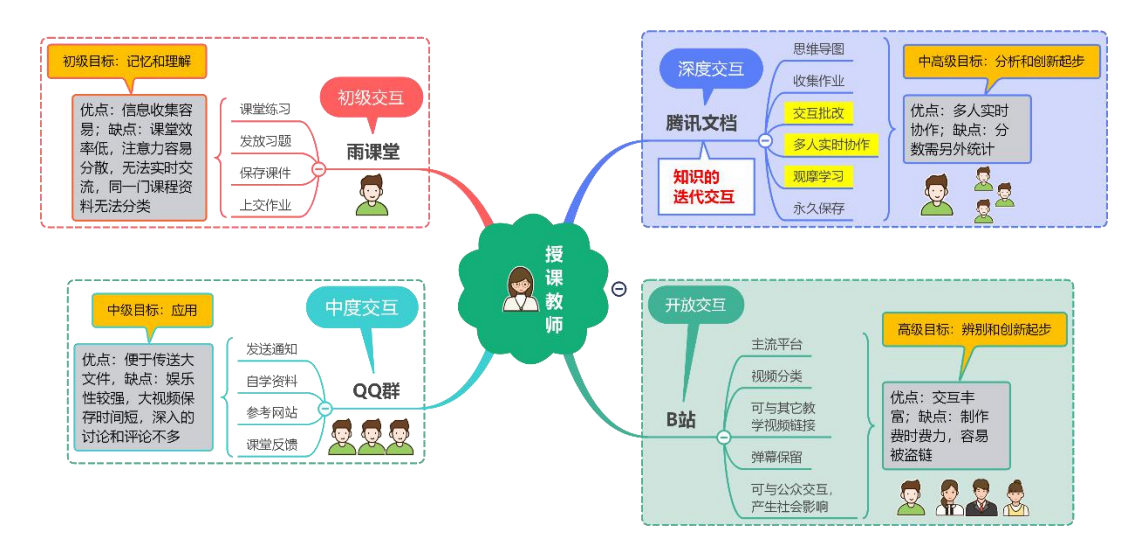

图 1 多时态多目标多途径交互的信息化教学手段

1. 课内: 雨课堂+腾讯会议的初级交互

课上通过每节课数量不等的雨课堂习题实现课堂的初级交互。经过6学期的 实验发现,学生在使用初期表现出较强的兴趣,但受使用熟练程度和网络环境的 影响,占用时间较长;高年级同学表现为较好的适应性。

在线上授课期间,雨课堂的习题交互至关重要,它能够清晰的反应同学们对知识的掌握程度和听课的专注程度。线上授课将课件分成15-20分钟的授课片段,在每个片段后都加入了1-2题的雨课堂测验。片段中间每隔5分钟设置一次弹幕要求,学生使用弹幕回答老师提出的问题,以拉回注意力。

雨课堂 5.2 新版本内置了腾讯会议,可以使用学生端摄像头直接观察课堂状态,并将上课视频保存在雨课堂,以便课后查看。线上授课使用雨课堂+腾讯会议,能够实现与学生同在一间教室的真实感,相对于互相不能见面的情况,授课 感受大大提升。

2. 上课当天: QQ 群的中度交互、B 站的自由交互

课后在 QQ 群投放不同程度的参考资料。对于较难的章节,投放课程录像或 B 站视频,供不同程度的学生自学和复习使用。

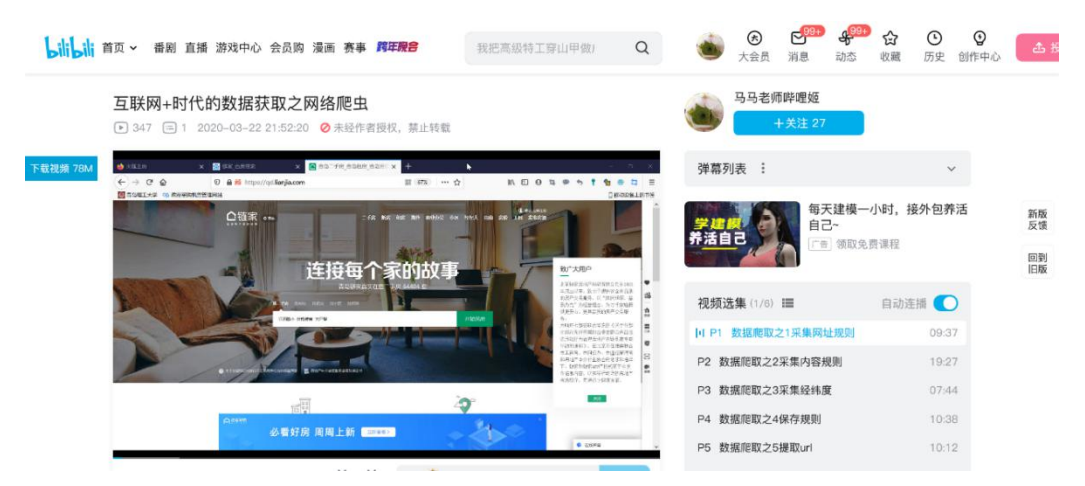

图 2 本人在个人 B 站号投放的扩展自学视频

3. 课后作业: 腾讯文档的深度交互

课后作业集中放在腾讯文档,每位同学只需要将自己的文档链接填到教师的 表格中即可。教师在在线表格中或者进入该同学的文档中进行批改,学生可以即 时看到老师的批改记录,也可以在文档中和老师交互。老师在文档中直接评分, 大家都可以进入优秀作业进行探讨。这种方式即可以避免老师批改作业收取麻烦 的问题,又可以避免雨课堂批改作业无法交流学习的问题,最重要的是可以实现 即时的深度交互。优秀学生可以作为教师,实现知识的迭代交互。作业还可以一 直保存在在线服务器上,并支持回溯和保存。该作业方式已实行3学期,涉及3 门课程,学生参与度达到95%以上,是一种很容易推广的交互手段。

| A  | •   | 房产18作业 | ⊻☆∓⊘         | 上次修改是在7月7日进行          | 亍的  |                        |     |                                       |              | E+                    | ≡         | A= 2: 分享                         | 2           |
|----|-----|--------|--------------|-----------------------|-----|------------------------|-----|---------------------------------------|--------------|-----------------------|-----------|----------------------------------|-------------|
| 5  | ¢   | 7 👲    | ⊕ 插入▼        | 常规▼ .0 ↓              | ,   | Arial × 10 ×           | B I | <u>U</u> <del>5</del> <u>A</u> ·      | <b>\$</b> .* | •                     |           | <u>+</u> ▼ 更多 ▼ .                | ^           |
| A1 | 分组  |        |              |                       |     |                        |     |                                       |              |                       |           |                                  |             |
|    | A   | В      | С            | D                     | E   | F                      | G   | н                                     | - L          | J                     | к         | L                                |             |
| 1  | 分组  | 姓名     | 学号           | 个人核心成果+"见义思           | 成绩  | 个人核心成果+"见义思            | 成绩  | 个人核心成果+"见义思行"4-2                      | 成绩           | 个人核心成果+"见义思           | 成绩        | 个人核心成果+"见义思行"6-20210             | 406         |
| 2  |     | м      |              | MLX-GIS原理与应           | 用学习 | 目标                     |     |                                       |              |                       |           |                                  |             |
| 3  |     | 李春风    | 201811070367 | ■ 李春风+个人核心            | 92  | ■ 李春风+个人核心。            | 90  | ■ <u>李春风+20210323+地理</u>              | 85           | 查春风+20210330          | 85        | ; 📑 李春风+20210406+空间查询+           | "见 <u>)</u> |
| 4  |     | 王辰     | 201811070368 | ■ 王辰+个人核心成            | 98  | ■ 王辰+20210316+A        | 98  | 王辰+20210323+地理空间                      | 90           | https://docs.qq.co    | 90        | ) 📑 王辰+20210406+空间查询+见           | 义思          |
| 5  |     | 谢厚瑜    | 201811070369 | 📑 谢厚瑜+个人核心            | 95  | <b>谢厚瑜+20210316</b>    | 100 | ■ 谢厚瑜+20210323+地理                     | 93           | https://docs.qq.co    | 92        | 2 📑 谢厚瑜+20210406+空间查询+           | "见义         |
| 6  |     | 丁映辰    | 201811070370 | ▋ 丁映辰+个人核心            | 88  | <b></b>                | 92  | ■ <u>丁映辰+20210323+个人</u>              | 88           | ■ 丁映辰+20210330        | 92        | 2 📑 <u>丁映辰+20210406+DEM表面</u>    | <u> </u>    |
| 7  |     | 王郁姝    | 201811070371 | ■ 王郁姝+个人核心            | 98  | 王郁姝+20181107           | 92  | ■ 王郁姝+201811070371+)                  | 100          | https://docs.qq.co    | 95        | 5 📑 王郁姝+20210406+空间查询与           | 5数字         |
| 8  |     | 张楚     | 201811070372 | <b>計 张楚+20210309+</b> | 90  | ■ <u>张楚+20210316+A</u> | 92  | 张楚+20210323+地理空间                      | 95           | ■ 张楚+20210330+3       | <u>98</u> | 3 📑 张楚+20210406+空间查询+"贝          | 1义思         |
| 9  |     | 蔡君仪    | 201811070373 | ■ 蔡君仪+个人核心            | 92  |                        | 98  | ■ 蔡君仪+20210323+地球                     | <u>92</u>    | <b>喜 蔡君仪+20210330</b> | 90        | ) 📑 蔡君仪+20210406+个人核心质           | <u> </u>    |
| 10 |     | 高嘉莉    | 201811070374 | ■ 高嘉莉+个人核心            | 95  | ■ 高嘉莉+20210316         | 92  | <b>言</b> <u>高嘉莉+20210323+"见义</u>      | 100          | 高嘉莉+20210330          | 90        | ) 📄 高嘉莉+20210406+DEM与数           | 字地册         |
| 11 |     | 周颖     | 201811070376 | 📑 周颖 + 个人成果 ·         | 92  | 📄 周颖+三种数据模型            | 100 | 周颖+20200323+地理空前                      | 100          | https://docs.qq.co    | 92        | 2 📑 周颖+20210406+空间查询+贝           | 义思          |
| 12 |     | 张明娟    | 201811070377 | ■ 张明娟+个人核心            | 88  | 📑 张明娟+20210316         | 98  | 张明娟+20210323+地球的                      | 90           | ■ 张明娟+20210330        | 98        | 3 📑 张明娟+20210406+空间查i …          | -12         |
| 13 |     | 薛慧敏    | 201811070379 | ■ 薛慧敏+个人核心            | 98  |                        | 95  | ■ <u>薛慧敏+20210323+地理</u> <sup>2</sup> | 95           | ■ 薛慧敏+20210330        | 95        | 5 📑 薛慧敏+20210406+空间查询+           | "见义         |
| 14 |     | 孙冉冉    | 201811070380 | 📑 孙冉冉+个人核心            | 95  | 📄 <u>孙冉冉20210316A</u>  | 90  | ■ <u>孙冉冉+20210323+地理</u>              | 92           | <u> 孙冉冉20210330</u> 空 | 85        | 5 📄 <u>孙冉冉+20210406+tin的建:</u> 🖡 | ] 維         |
| 15 | _   | 工小師    | 201911070391 | 📑 王小敏个人核心点            | 95  | ■ 王小敏+20210316         | 96  | ■ 王小敏+20210323+地理=                    | 90           | 三 王小敏+20210330-       | 87        | / 📑 王小敏+20210406+空间查询+           | "见义         |
|    | + 😒 | ≥ 工作表1 |              |                       |     |                        |     |                                       |              |                       |           | EB + 53 - 100% -                 | F           |

图 3 腾讯文档深度交互的课后复盘作业

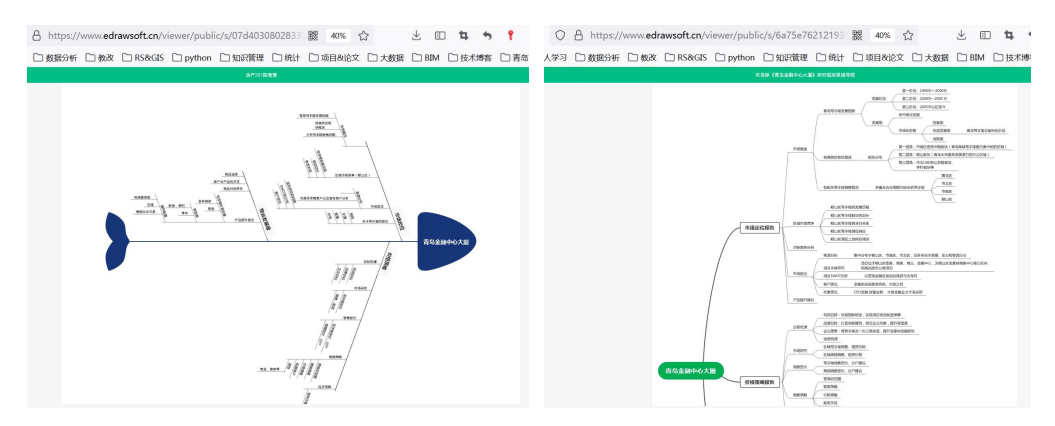

图 4 本学期"房地产市场研究与分析"课程课后腾讯文档优秀作业

## 二、"雨课堂+腾讯会议"线上教学实施方案

雨课堂 5.2 版本内置腾讯会议,实际上是直接使用腾讯会议进行授课,经测试可行。

1. 下载安装雨课堂 5.2 版本

https://desktop.yuketang.cn/RainClassroom\_5.2.0.6663\_preview.exe

下载腾讯视频,注册账号

2. 打开雨课堂(新版本已不内嵌在 PPT 中)

注意: 服务器选择——长江雨课堂

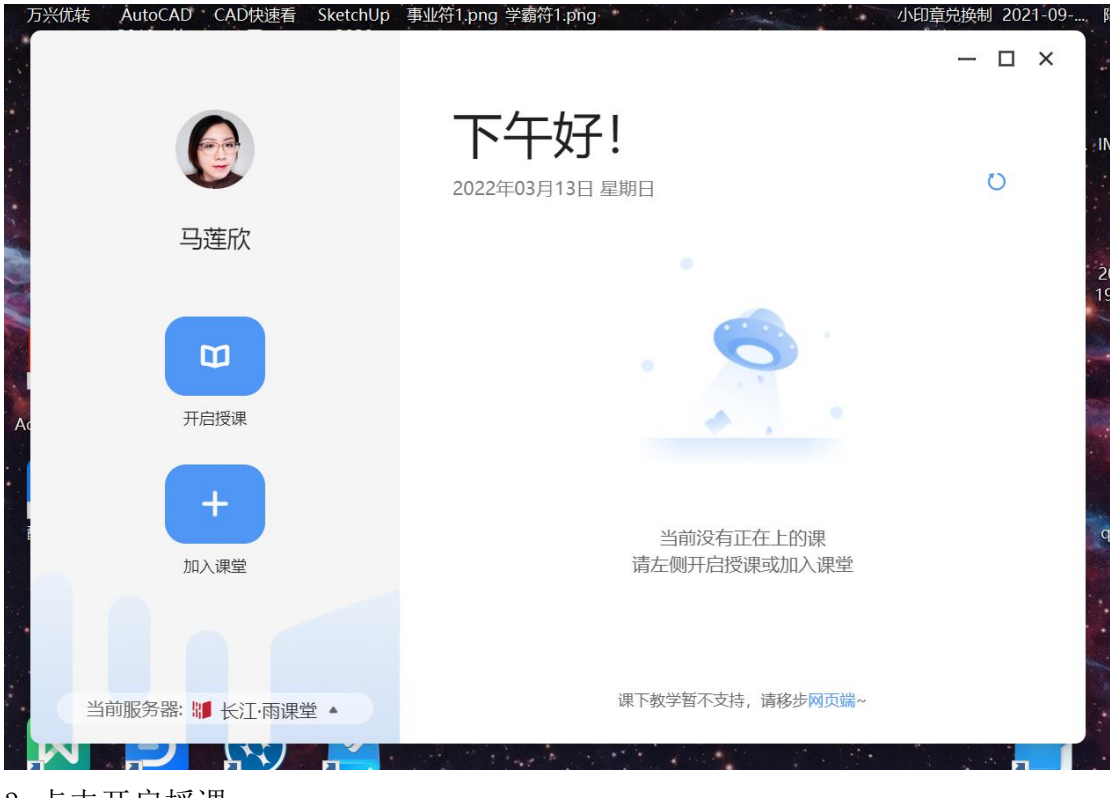

3. 点击开启授课

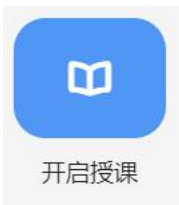

选择课堂班级,有多班授课的老师注意不要选错,可以进入课堂后通过学生名单 判断是否是当堂班级

| • • · · · · · · · · · · · |                                       | a                       | aB<br>— □ × <sub>禄</sub> |
|---------------------------|---------------------------------------|-------------------------|--------------------------|
| 817                       | 选择课程和班级                               | ×                       | 41.                      |
| 马莲欣                       | 课程<br>房地产项目策划                         | <ul> <li>✓ ⊕</li> </ul> | 0                        |
| W                         | 班级<br>2022春-(2021-2022-2)-1071801A7-1 | ~                       |                          |
| 开启授课                      | 标题                                    |                         |                          |
| +                         | 课堂测试                                  |                         |                          |
| 加入课堂                      | 开启授课                                  |                         |                          |
| 当前服务器: 💔 长江雨              | 课堂 ▲ 课下                               | 教学暂不支持,请移步网页端~          |                          |

4. 出现课堂暗号后,学生端微信搜索"长江雨课堂"进入,这时教师端配置课件

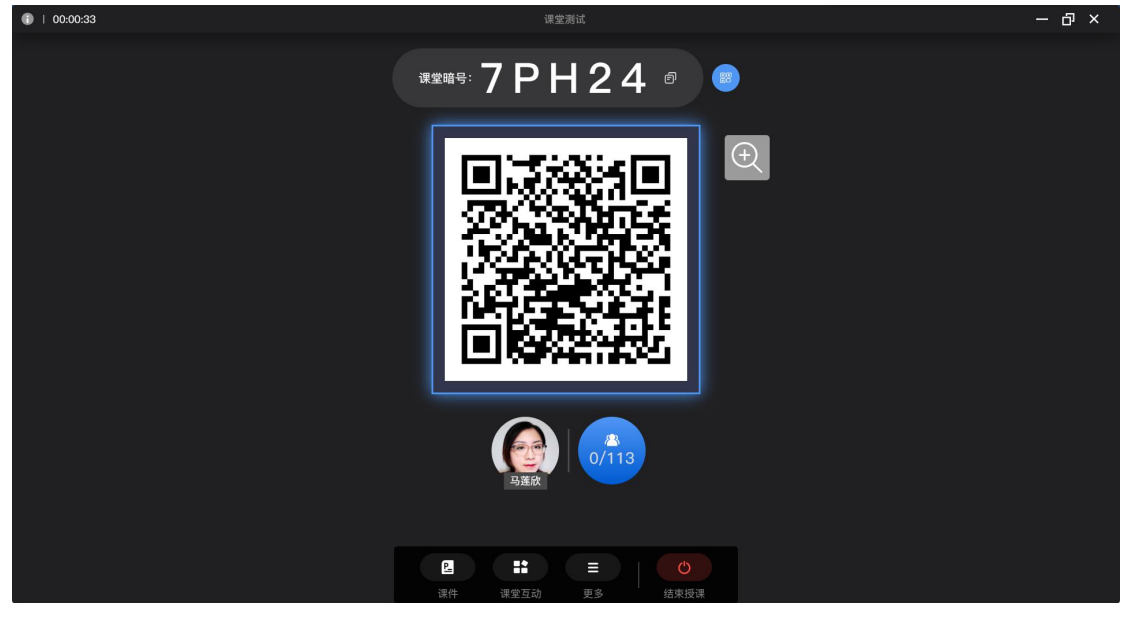

课件可以是本地电脑课件,也可以是之前传到雨课堂网页端的课件 (1) 使用本地电脑课件

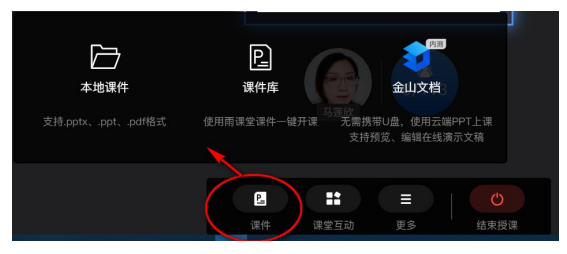

选择课堂互动——腾讯会议——输入自己的腾讯会议账号,自动登录腾讯会议

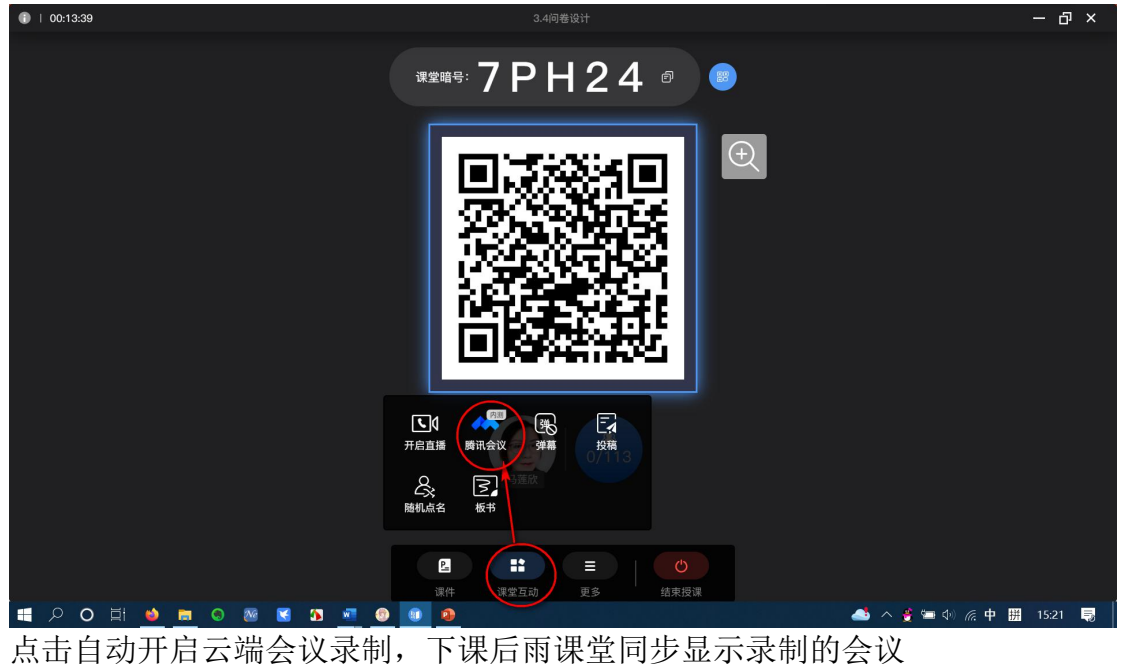

00:15:55 • – 🗗 × 当前账号:马马老师 ?使用帮助  $\times$ 开启腾讯会议 会议主题 房地产项目策划3.4问卷设计 开始时间 2022-03-13 © 15:23 结束时间 2022-03-13 © 17:23 会议设置 ☑ 自动开启云端会议录制 ⑦ 参会人数上限: 300人 ⑦ 🚛 2 O 目 🧆 m の 📨 🖬 🐠 🐽 🧆 📥 ^ 🔮 ≔ 🕸 🥢 ศ 🛗 15:23 📑 点击——开启会议(右侧窗口关闭即可)

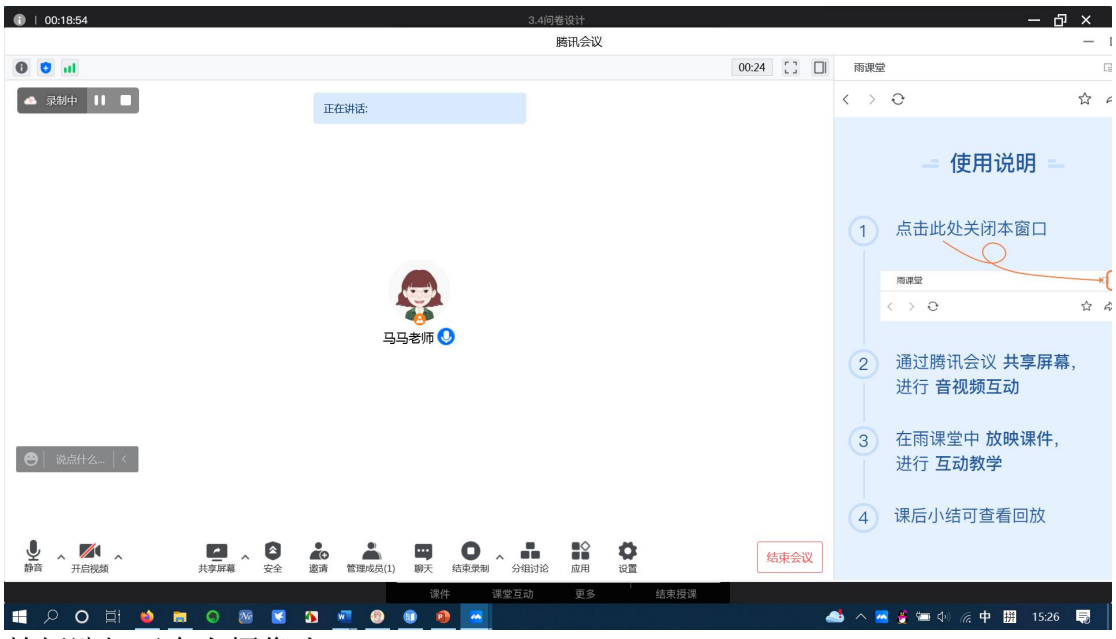

教师端打开个人摄像头

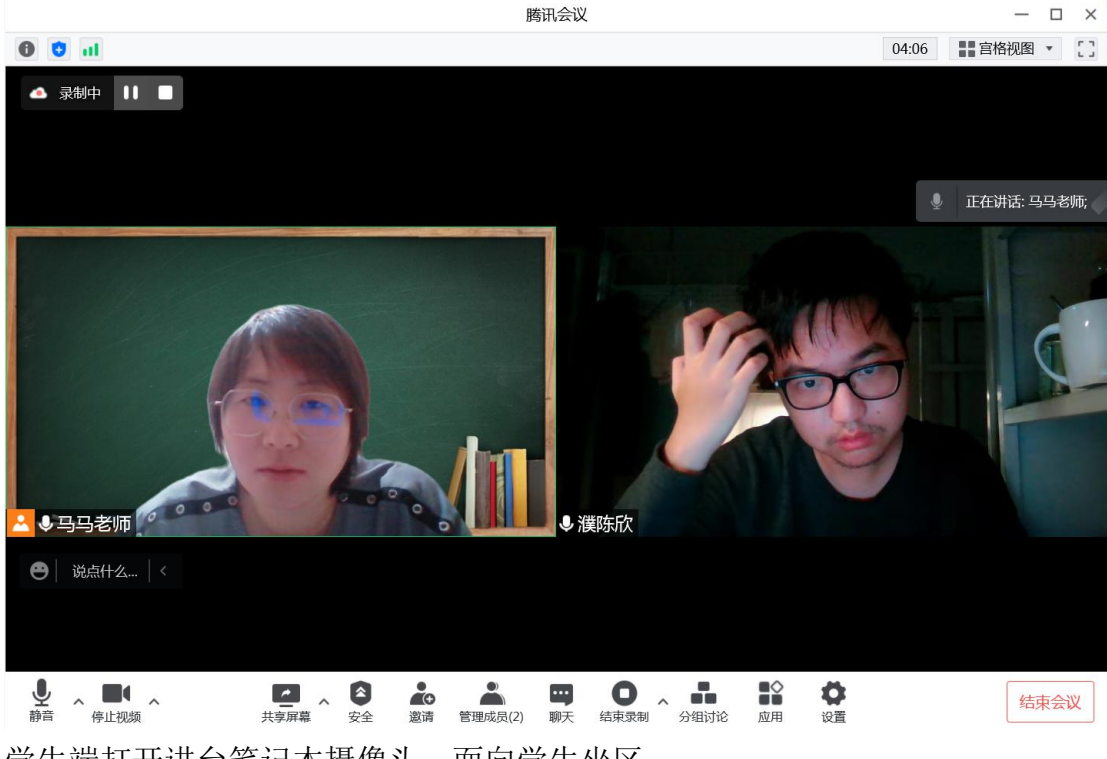

学生端打开讲台笔记本摄像头, 面向学生坐区

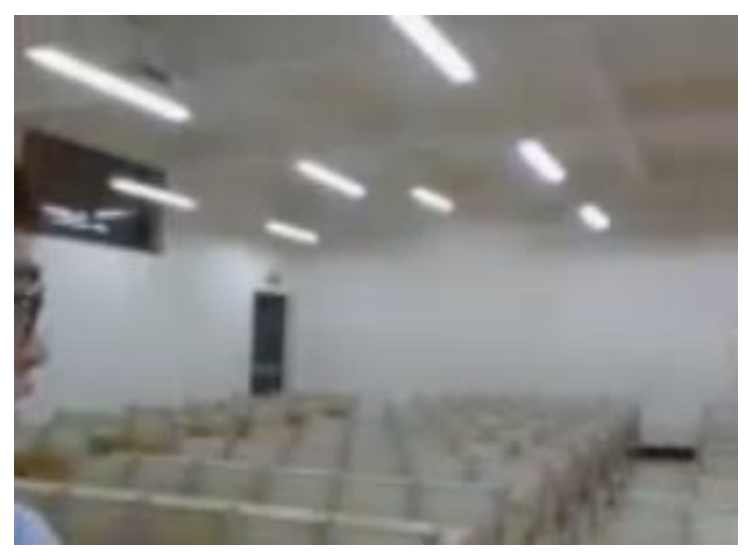

点击——共享屏幕——共享刚才打开的本地课件

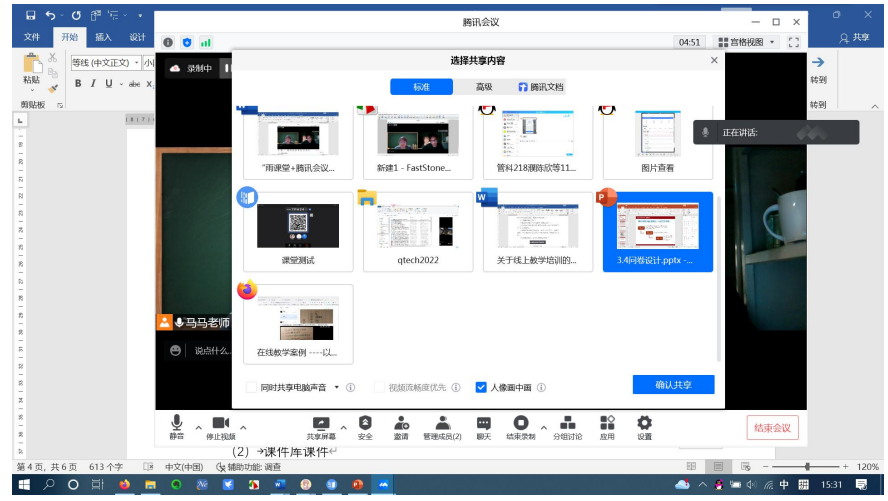

选择"人像画中画"即可显示人像,不选择也可以,直接显示讲话视频窗口

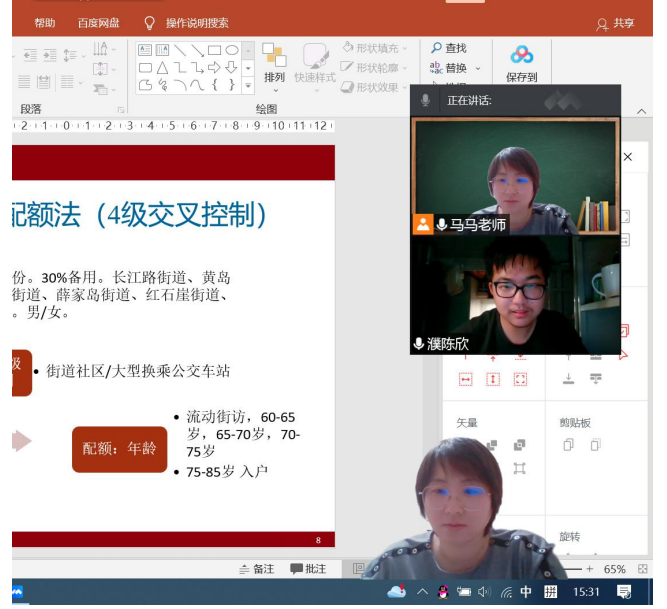

此模式只在电脑上方显示腾讯会议操作栏(隐藏显示,鼠标放在屏幕顶端即可显示),隔离的学生可以使用互动批注在课件上绘画,还可以分组讨论。

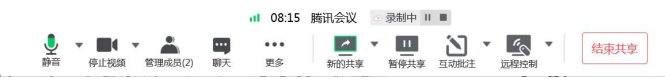

(2) 使用课件库课件

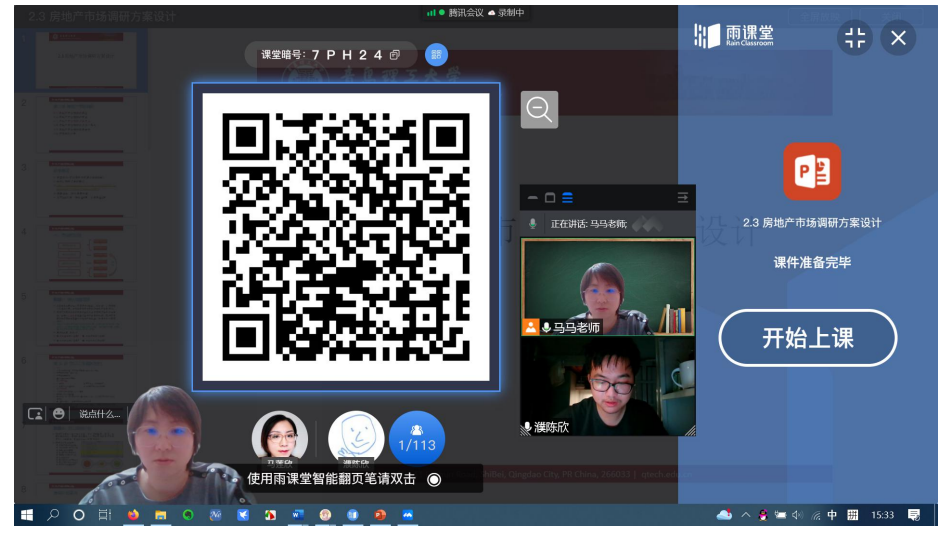

点击——开始上课,此时页面顶端的腾讯会议工具条和页面下方的雨课堂 工具条都显示

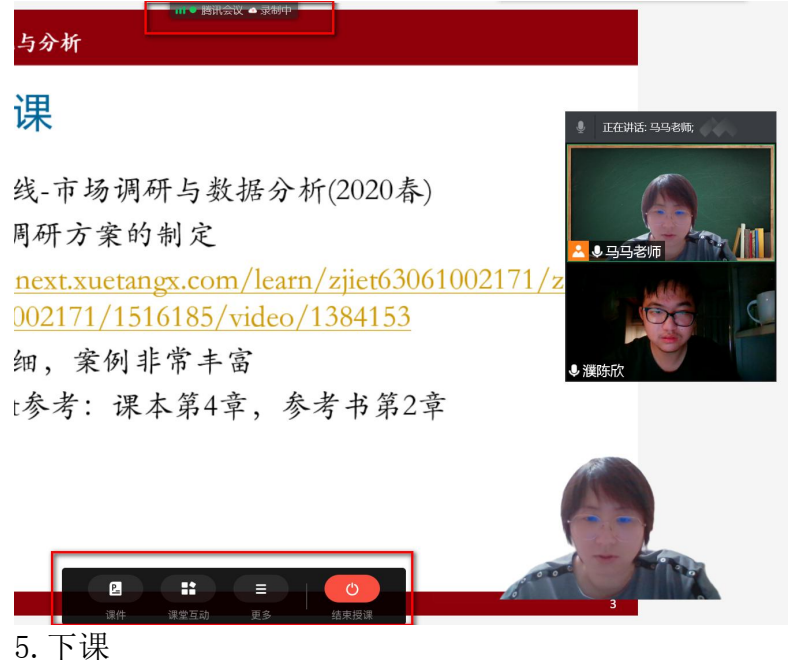

在页面下方雨课堂工具条,点击"结束授课",此时腾讯会议也自动关闭。 如果先点击了腾讯会议的关闭,仍需要关闭雨课堂授课。

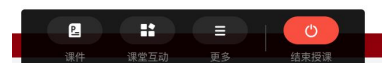

6. 查看课程回放

课程结束后,在雨课堂网页端和微信端都可以直接打开课堂回放

|                                                                                      | 難助313   开鑽时间:2022-03-13/12:36/周日   結婚时间:2022-03-13/12:51/周日               | 日本                                                                               | a ^ |
|--------------------------------------------------------------------------------------|---------------------------------------------------------------------------|----------------------------------------------------------------------------------|-----|
| 27<br>(774)555<br>274<br>274<br>274<br>274<br>774<br>774<br>774<br>774<br>774<br>774 | ARRA<br>生年期<br>注注期<br>空語語<br>空語語<br>空語語<br>空語語<br>空語語<br>空語語<br>空語語<br>空語 | (評価、)<br>(評価、)<br>(評価、)<br>(○ 開始、66/03/61/66/79月前まま<br>(・Lv・) 直接回該()<br>数字・引留(0) |     |

附:

1. 未使用过雨课堂进行授课的教师请参照:

微信搜索并关注"长江雨课堂",公众号完成身份绑定,以便使用全部功能。 身份绑定操作步骤:

①微信搜索并关注"长江雨课堂"微信公众号;

②点击公众号底部【更多】-【身份绑定】,选择"青岛理工大学"点击前 往绑定;

③输入账号密码信息完成绑定。(账号:工号/学号,老师账号是教务工号, 密码是工号后六位;学生账号是学号,密码是学号后六位);

2. 学生配置教室投屏流程

(1) 插入电教卡

(2)将 HDMI 线插入电脑 HDMI 接口,超薄本可能没有这个接口

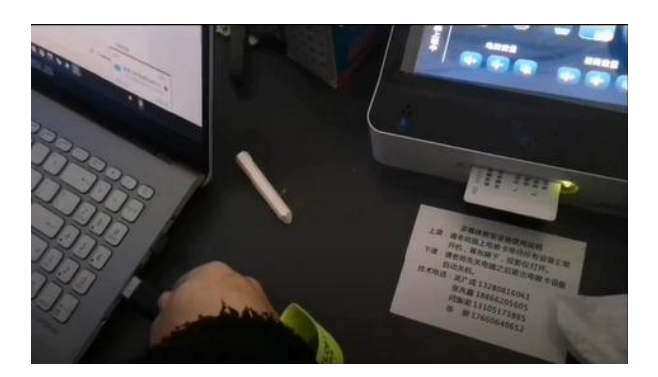

(3) 在电教卡小屏幕上点击"笔记本"

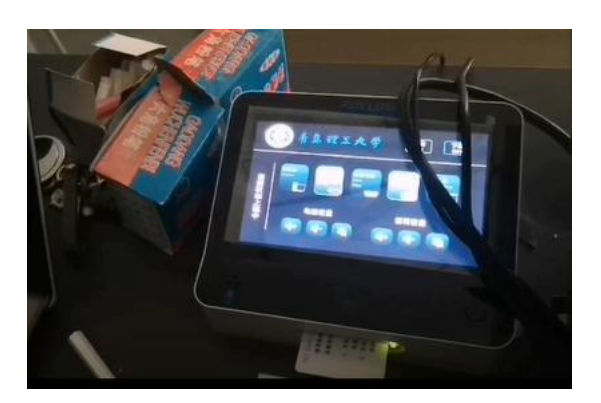

(4) 配置电脑音频

电脑右下方小喇叭——打开声音设置

| 打开声音设置(E)   |   |
|-------------|---|
| 打开音量合成器(M)  |   |
| 空间音效(关闭)    | > |
| 声音(S)       |   |
| 声音问题疑难解答(T) |   |

选择电脑输出声音为教室音响(除了麦克风的那个)

3. 学生操作流程——一名同学携带个人笔记本在教室讲台操作,使用电脑摄像头实现教室观看教室实况

(1) 进入长江雨课堂,完成身份绑定(学生账号是学号,密码是学号后六

位)

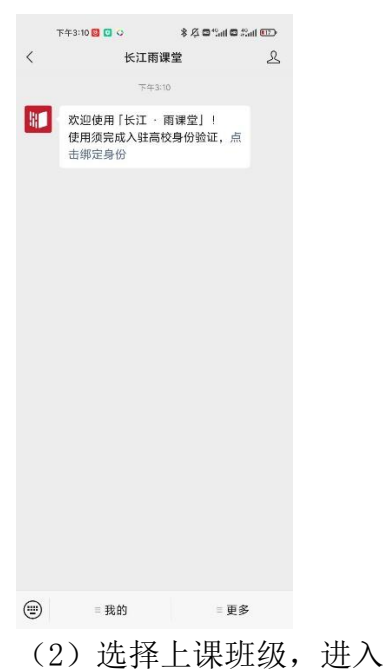

| 下午3:12 🐻 🖸 🗘    | 下午3:12 🙆 🖸 🗘 🛛 🖇 🌾 🖬 🖏 🖬 🖉 |                   |  |  |
|-----------------|----------------------------|-------------------|--|--|
| × ŧ             | 长江雨课堂                      |                   |  |  |
| Ⅰ 你有1个班级正在上:    | 课                          | *                 |  |  |
| 我教的课 我听的说       | R                          | $(\div)$          |  |  |
| 全部课程。           | Q 搜索课程                     |                   |  |  |
| 房地产项目策划         |                            |                   |  |  |
| 😵 于海英           | 2022春-(2021-2022           |                   |  |  |
| 思想道德与法治         |                            | 6:0               |  |  |
| 💽 李桂丽           | 2022春-(2021-2022-2)        |                   |  |  |
| 形势与政策2          |                            | 0:0               |  |  |
| ○ ± 85          | 2022春(2021-2022-2)…        |                   |  |  |
| Pynthon程序设计     | -В                         | <b>9</b>          |  |  |
| (6) 徐希          | 2022春·(2021-2022-2)·       |                   |  |  |
| 管理原理应用写作        | ŧ                          | 0                 |  |  |
| 🌧 刘艳            |                            |                   |  |  |
| 创造性思维与创建        | 新方法                        | 0.0               |  |  |
| <b>上山</b><br>课程 | ⑦<br>消息                    | ۵<br><sub>我</sub> |  |  |
|                 |                            |                   |  |  |

(3) 选择正在上的课程

| 🧀 🐖 M          | icrosoft Store | 然信      |                 |         |
|----------------|----------------|---------|-----------------|---------|
|                |                |         |                 | - 🗆 ×   |
| ← O A I G      | 08             |         |                 |         |
| -1. 你有1个班级正在上课 |                |         |                 | ×       |
|                |                |         |                 |         |
| R              | <b></b>        | 0       |                 | 品       |
| 成员             | 习题集            | 讨论区     |                 | 分组      |
|                |                |         |                 |         |
| 学习日志           |                |         |                 |         |
|                | NED IAL        | NoR MA  | 1) <del>(</del> |         |
| <b>主即</b> 课室   | 课件             | 121,215 | 2/H             | 线上学习    |
| 3月13日 星期日      |                |         |                 |         |
| 15:07 💷        |                |         |                 | al 正在上课 |
| 通過過時代          |                |         |                 |         |
| NATURE DESIGN  |                |         |                 |         |
| 13:54 🐲        |                |         |                 |         |
| 公选             |                |         |                 |         |
| 13:53 (1922)   |                |         |                 |         |
|                |                |         |                 |         |
| 课堂测试2          |                |         |                 |         |
| * 13:51 課堂     |                |         |                 |         |
| GIS与房地产管理      |                |         |                 |         |
|                |                |         |                 |         |
| 13:38 202      |                |         |                 |         |

(4)学生端打开讲台笔记本摄像头,面向学生坐区

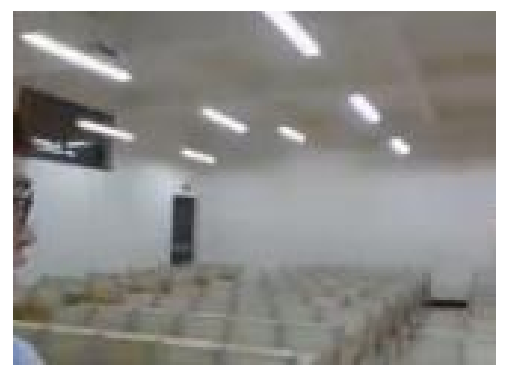